## モジュールの利用制限について

〇〇日までは学生に表示させたくない課題やファイルに対して、日付等で利用制限をか けることが可能です。操作手順は以下の通りです。

(1) 利用制限をかけたいモジュールの「設定を編集する」をクリックします。

(2)「利用制限」セクションの「アクセス制限」項目の「制限を追加する」ボタンをクリックした後「日付」を選択します。

(3) 赤枠の中の日時を設定します。

| 学生 合致する必要がある ◆ >以下の条件に対して |    |        |      |    |        |    |      |              |   |
|---------------------------|----|--------|------|----|--------|----|------|--------------|---|
| ٢                         | 日付 | 開始  15 | € 4月 | \$ | 2020 ≑ | 15 | ¢]:[ | 55 <b>\$</b> | × |
| 制限を追加する                   |    |        |      |    |        |    |      |              |   |

- ※ この設定では、2020年4月15日15:55まで学生はモジュールを開くことができません。
- (4) 設定が終わりましたら「保存してコースに戻る」をクリックします。

(5) 設定完了です。利用開始時間前のものはグレーで表示\*1 され、学生はクリックできません。利用開始時間後のものは青色で表示\*2 され、学生もクリックすることが可能です。

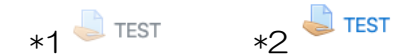

以上